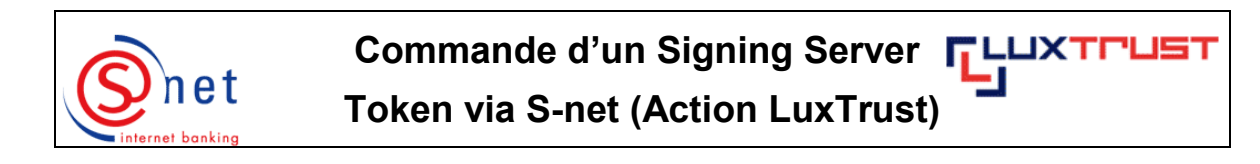

## Etapes à suivre :

1. Après avoir demandé par mail sécurisé S-net de vouloir participer à l'action promotionnelle LuxTrust, l'écran suivant vous sera affiché endéans les 24 heures (en cas de jour ouvrable) lors de votre prochain login S-net.

Veuillez cliquer sur 'Oui - J'accepte l'offre'.

| Action promotionnelle LuxTrust                                                                                                    |                          |  |
|----------------------------------------------------------------------------------------------------|--------------------------|--|
| OF                                                                                                    | FRE SPÉCIALE !           |  |
| Madame, Monsieur,<br>Cher client,                                                                                                    |                          |  |
| LuxTrust vous offre la possibilité de recevoir un premier produit Token gratuit, valable pendant 3 ans, qui vous permet d'accéder aux<br>fonctionnalités actuelles et futures de la solution S-net ainsi qu'aux autres solutions interactives des secteurs privés et publics de<br>la place supportant la sécurité LuxTrust, qui deviendra obligatoire, à terme. |                          |  |
| Pour bénéficier de votre Token gratuit, veuillez commander ce dernier, sans délai, afin d'éviter la péremption de la présente offre.                                                                                                    |                          |  |
| Par la commande d'un Token gratuit, vous vous engagez à l'activer sur le site de LuxTrust dans les 60 jours dès la<br>commande et à l'utiliser systématiquement par la suite, via votre convention S-net.                                                                                                    |                          |  |
| LuxTrust est <u>une société</u> qui certifie votre identité et votre signature sur Internet.<br>Un Token est un <u>produit LuxTrust</u> vous permettant de vous identifier et de signer sur Internet.                                                                                                    |                          |  |
| OUI                                                                                                    | NON                      |  |
| J'accepte l'offre                                                                                                    | Je n'accepte pas l'offre |  |
|                                                                                                    |                          |  |

2. Veuillez d'abord saisir un 'code d'activation' (5 derniers caractères de votre pièce d'identité).

Veuillez ensuite indiquer l'adresse e-mail dans le champ **'Adresse e-mail principale'**. Cette adresse e-mail sera associée à votre certificat LuxTrust et sera utilisée par LuxTrust pour vous faire parvenir des informations concernant votre certificat.

Si vous désirez associer une deuxième adresse e-mail à votre certificat, veuillez choisir '**Oui**' et introduire vos données dans le champ '**2ème adresse e-mail**'.

Veuillez ensuite vérifier les champs de l'adresse de livraison 'Adresse de livraison', 'Pays', 'Code postal' et 'Localité'. Il vous est loisible d'introduire une autre adresse de livraison.

Si vous souhaitez que votre certificat soit publié dans l'annuaire LuxTrust, cochez alors sous la rubrique **'Publication du certificat dans l'annuaire LuxTrust'** la case **'Oui'**.

Si vous disposez de plusieurs conventions S-net, vous pouvez sous '**Convention(s)** à **associer** à **ce certificat**' cocher les conventions pour lesquelles vous voulez vous authentifier avec votre produit LuxTrust en question.

Soyez bien attentif à la remarque en bas de l'écran : Si les données (nom, prénom principal, date de naissance et nationalité) ne correspondent pas à celles de votre pièce d'identité, veuillez contacter votre agence BCEE.

Appuyez ensuite sur 'Contrôler'.

| Ønet                              | BANQUE ET CAISSE D'EPARGNE                                                                                                    |                                                                          |  |
|-----------------------------------|----------------------------------------------------------------------------------------------------|--------------------------------------------------------------------------|--|
|                                   | Consultations Paiements Valeurs mobilières Prêts                                                                                                    | personnels Messages Options                                              |  |
| internet banking                  |                                                                                                    |                                                                          |  |
|                                   | Lux I rust - Commande d'un produit                                                                                                    |                                                                          |  |
| Mot de passe                      | Type de produit commandé No   Token (Offert par LuxTrust, validité: 3 ans) 1                                                                                                    | vm(s) / Nom de jeune fille<br>TEST                                       |  |
| Blocage convention                | Code d'activation * Pr<br>12345                                                                                                    | énom(s)<br>PAUL                                                          |  |
| Personnalisation                  | (5 derniers caractères de votre pièce d'identité) Da                                                                                                    | te de naissance Nationalité<br>16/06/1977 LUXEMBOURG                     |  |
| LuxTrust                          | Adresse e-mail principale * Ad                                                                                                    | Iresse de livraison *<br>PLACE DE METZ                                   |  |
| Commande d'un<br>produit LuxTrust | Ressaisir l'adresse e-mail principale * Pa<br>TEST@TEST.LU LL                                                                                                    | iys * Code postal * Localité *<br>J ♥ 2954 LUXEMBOURG                    |  |
|                                   | 2ème adresse e-mail Pu<br>Oui © Non ® Ou                                                                                                    | iblication du certificat dans l'annuaire LuxTrust<br>ui 🔘 Non 💿          |  |
|                                   | Co                                                                                                    | nvention(s) S-net à associer à ce certificat<br>1/ 12345678 🛛 🕼 87654321 |  |
|                                   | Ce Signing Server Token vous est offert dans le cadre d'une action promotionnelle LuxTrust.<br>L'offre est limitée à une commande par client.                                                                                  |                                                                          |  |
|                                   | Si les données (nom, prénom principal, date de naissance et nationalité) ne correspondent pas à celles de votre pièce d'identité, veuillez contacter votre agence BCEE.<br>La commande du certificat LuxTrust est irrévocable. |                                                                          |  |
|                                   |                                                                                                    |                                                                          |  |
|                                   |                                                                                                    |                                                                          |  |
| PARTNER                           | Légende 1 Informations sur les produits *champ obligatoire                                                                                                    |                                                                          |  |
| Logoff                            | Contrôler Eff                                                                                                    | acer champs                                                              |  |

3. Veillez à bien lire et confirmer, par après, les trois notes en bas de l'écran. Validez ensuite la commande en appuyant sur le bouton 'Valider'.

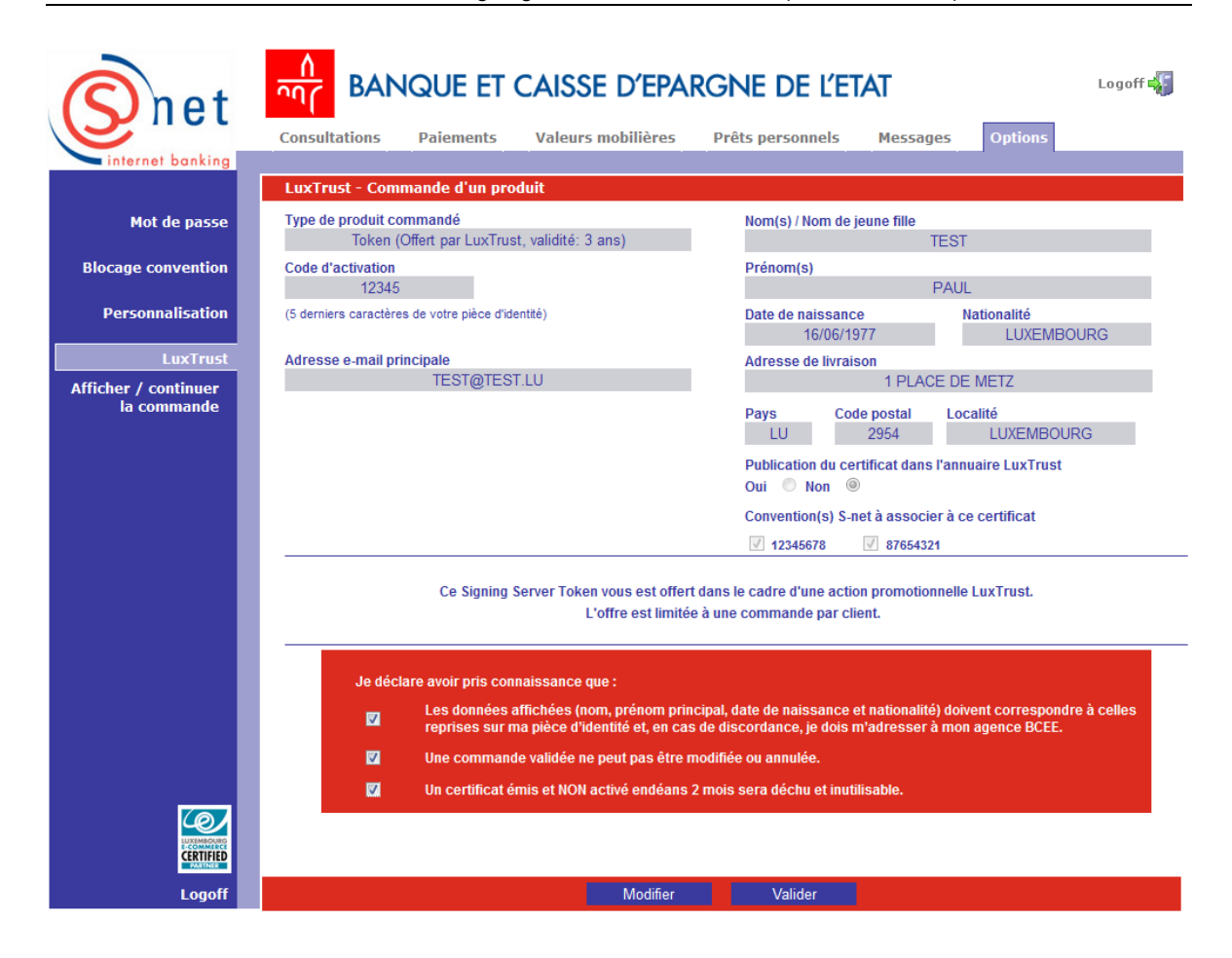

## SUPPORT ET ASSISTANCE

Si, après consultation de ce guide, des difficultés persistent, veuillez contacter notre Helpdesk e-Banking au 4015 6015 entre 8h00 et 18h00.